# Glvia

### Informasjon om funksjoner i Elsmart

I forbindelse med at Elvia AS bytter interne datasystemer, er det også blitt felles meldingssystem for hele Elvias nettområde. Dette dokumentet er laget som en støtte for installatører som sender innstalasjonsmeldinger til Elvia AS

### 1 Lage ny melding

Når man er logget inn på egen bruker i Elsmart så trykker man på knappen «ny melding». Det vil da dukke opp informasjon fra nettselskapet, samt en «Premelding».

Huk så av for installasjonstype, jobbtype og før inn anleggs-adr. Postnr.

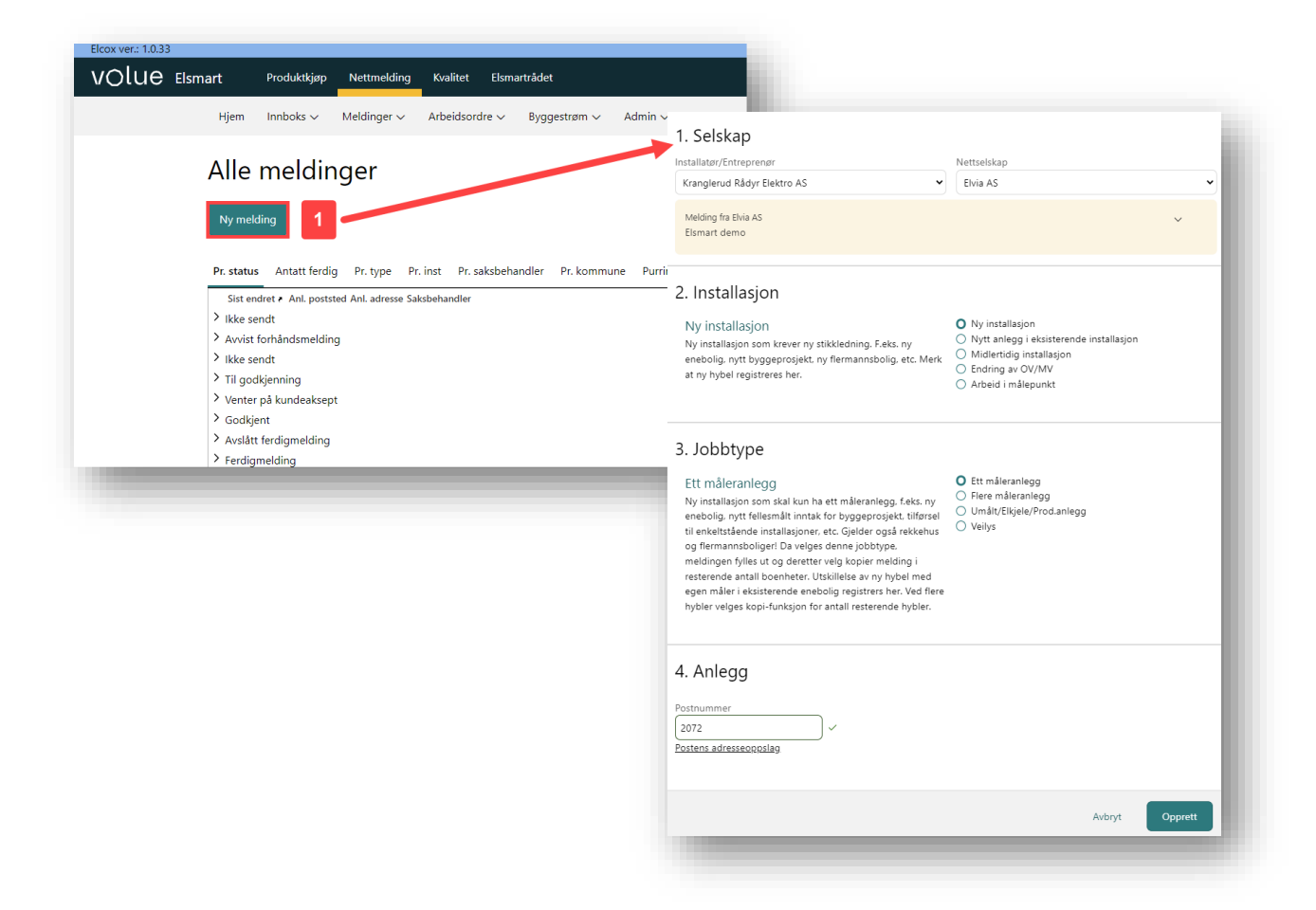

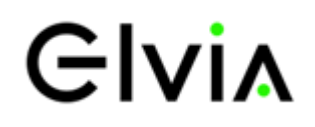

### 1.1 Installasjonsopplysninger og generelle opplysninger

Ved ny installasjon føres «ObjektID TP» inn av saksbehandler ved Elvia AS. Ved endring i eksisterende anlegg søkes det på målernummer ved opprettelse av meldingen.

| Ny melding                           | ×                                                                    |
|--------------------------------------|----------------------------------------------------------------------|
| 1. Selskap                           |                                                                      |
| installatør/Entreprenør              | Nettselskap                                                          |
| Kranglerud Rådyr Elektro AS          | Elvia AS                                                             |
| Melding fra Elvia AS<br>Elsmart demo | ~                                                                    |
| 2. Installasjon                      |                                                                      |
| Endring av OV/MV                     | <ul> <li>Ny installasjon</li> </ul>                                  |
|                                      | Nytt anlegg i eksisterende installasjon     Midlertidio installasion |
|                                      | 1 O Endring av OV/MV                                                 |
|                                      | Arbeid i målepunkt                                                   |
| 3. Jobbtype                          |                                                                      |
|                                      |                                                                      |
| Ett maleranlegg                      | <ul> <li>Flere måleranlegg</li> </ul>                                |
| 4. Anlegg                            |                                                                      |
| Postnummer                           |                                                                      |
| 2072 ~                               |                                                                      |
| Postens adresseoppslag               | -                                                                    |
| Målenummer                           |                                                                      |
|                                      |                                                                      |
|                                      |                                                                      |
|                                      | Avbryt                                                               |
|                                      | oppiett                                                              |

| Olue Elsmart Produktijøp Nettmelding Kualitet                          | Ekmartsådet                                            |                            | Q Help Y 🛞 Y        |
|------------------------------------------------------------------------|--------------------------------------------------------|----------------------------|---------------------|
| Hjem Innboks v Meldinger v Arbeid                                      | isordre v Byggestrøm v Admin v                         |                            |                     |
| Ny installasjon - Ett måleranlegg 🛛 Ikke sendt 🖉 🚭                     |                                                        |                            | 1 □ HN93278-23 10 ■ |
| 🗈 Notater 🗸 🚯 Arbeidsordre 🗸 🚯 Utskrift 🗸 🚯 Apri                       | e kart 🥒 Saksbehandling 🗸 👩 Integrasjon 🗸 🏓 Admin 🤟    |                            |                     |
| miedning                                                               | Innledning                                             |                            | ^                   |
| Installator<br>Nettoelskap<br>Antogo<br>Der                            | Referanserummer<br>HN892278-23                         | Dato startet<br>16.04.2023 |                     |
| Nattiunde<br>ekniske data ~<br>Sitkledning<br>Overlautern og målervern | Kommune.nr. 0 Kommune<br>3035 BDSVOLL                  | Område 🕥<br>Romerike Nord  |                     |
| Titeggspplysninger<br>Veðys<br>Jöskemelding fra Nettselskap            | Nettstasjon 🛇                                          | Mälernummer                |                     |
| erdigmeiding<br>iedlegg til meiding<br>agg A<br>Attvirtesloog          | Installasjonan: O Anleggan.                            | Milepunkts-ID 🔘            |                     |
|                                                                        | Objekt-ID TP                                           | Objekt-ID OV               |                     |
|                                                                        | Kis ref nr.<br>Prosjuktor                              |                            |                     |
|                                                                        | Innkjapsordre                                          | Status IO                  |                     |
|                                                                        | Generelle opplysningere                                |                            | ^                   |
| Lagre Lukk Send forhåndsmelding Tildel melding                         | Installatør Kranglerud Rådyr Elektro AS Sondre Wammeli |                            | ^                   |

Når meldingen opprettet vil man bli sendt inn i meldingen for å skrive inn informasjon om anlegget, søke opp kunde m.m.

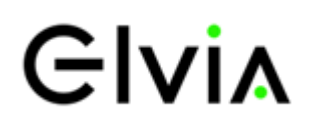

| 🗹 Notater 🗸 (AO) Arbeidsordre 🗸 🖶 Utskrift 🗸 🚱  | Apne kart 🖉 Saksbehandling 🗸 🖸 Integrasjon 🗸 🤌 Admin 🗸 |
|-------------------------------------------------|--------------------------------------------------------|
| Innledning<br>Generelle opplysningere           | Innledning                                             |
| Installator<br>Nettselskap<br>Anlegg<br>Eier    | Referansenummer<br>HN93278-23                          |
| Nettkunde<br>Tekniske data                      | Kommune.nr. 🕥 Kommune                                  |
| Stikkledning<br>Overlastvern og målervern       | 3035 EIDSVOLL                                          |
| Tillegg<br>Tilleggsopplysninger<br>Veilys       | Nettstasjon ③                                          |
| Tilbakemelding fra Nettselskap<br>Ferdigmelding | Installasjonsnr. () Anleggsnr.                         |
| Vedlegg til melding                             |                                                        |
| Aktivitetslogg                                  |                                                        |
|                                                 | Objekt-ID TP                                           |
|                                                 |                                                        |
|                                                 | Kis ref nr.                                            |
|                                                 | Prosjektnr                                             |
|                                                 |                                                        |
|                                                 | Innkjøpsordre                                          |
|                                                 |                                                        |
|                                                 | Generelle opplysningere                                |
|                                                 | Generelle opplysningere                                |
| Lagre Lukk Send forhåndsmelding Tildel melding  | Installatør Kranglerud Rådyr Elektro AS Sondre Wammeli |

- 1. Liste over innholdet. Her kan man trykke og hoppe rett til et valg
- 2. Knapper for lagring, lukking sending og tildeling av meldingen. En melding kan godt lagres og sendes inn senere.
- 3. Knapper for å lage notat, se arbeidsordre, åpne kart m.m.

### 1.2 Anlegg og kunde

Under anlegg føres informasjon om anleggsadresse.

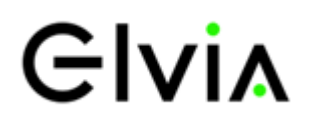

| Ny installasjon - Ett måleranlegg 🛛 🛚 🕼 🕹 😂                                                                                                    |                                                                                                    | A HN93278-23 B |
|----------------------------------------------------------------------------------------------------|----------------------------------------------------------------------------------------------------|----------------|
| 🝽 Notater V ( AO) Arbeidsordre V 🍥 Utskrift V 🔇 Ápri                                                                                                    | kart ∥ Salabehandling ∨ 😢 Integrasjon ∨ 🔎 Admin ∨                                                                                                    |                |
| valdning verska soplaningen s<br>instalater<br>Hattakke<br>Ker<br>Retenska<br>Artego<br>Gardasten og måkoven<br>Talegog prinnger<br>Veljs<br>Bakamelding fa Natterlekap<br>engen slin og<br>Bakamelding fa Natterlekap<br>engen slin og<br>Aktivitetiog | Arling  Gat* Herre.** Exister  Existentetion.  Tig Let.  Pointed* 2072 DAL  Givenor.** / Existent  Featine.** / Herre  Featine.** / Kerrefinet Y  Executional X Koverinet Y  Executional X Koverinet Y | <u> </u>       |
|                                                                                                    | Eler                                                                                                    | ^              |
| Lagre Lukk Send forbåndemekting Tildel mekting                                                                                                    | Q, Finn Eier                                                                                                    |                |

Neste å fylle ut er kunde. Her kan man ikke føre inn selv, men søke opp personer og bedrifter.

| ly installasjon - Ett måleranlegg 🛛 likke sendt 🛛 🚳 🔕                                                                                                    |                                                                                                    |                                                                                                   | 口 HN93278-23 行 部 |
|----------------------------------------------------------------------------------------------------|----------------------------------------------------------------------------------------------------|---------------------------------------------------------------------------------------------------|------------------|
| 🖾 Notater V 🛛 Arbeidsordre V 👸 Utskrift V 🕲 Åpne k                                                                                                    | art 🖉 Saksbehandling 🗸 😅 Integrasjon 🗸 🌶 Admin 🗸                                                                                                    |                                                                                                   |                  |
| nketking<br>meretike gipinnger<br>Natalater<br>Wetter<br>Meretike<br>Meretike<br>Mer | Eer  C fine far: C fine far: C | Sek Eier/Kunde x<br>Prose Prose<br>Eteran<br>Fedandario(dd nm.333)<br>dd mm.yyy<br>D -or<br>Adays |                  |
| Lagre Lukk Send forhåndsmelding Tildel melding                                                                                                    | Nettkunde                                                                                                    |                                                                                                   | ^                |
|                                                                                                    | Nettkunde er samme som eier                                                                                                    |                                                                                                   |                  |

Deretter fylles nettkunde ut.

### 1.3 Teknisk data

Under teknisk data fyller man ut informasjon om anlegget. En fører inn informasjon om stikkledning, hva som er og hva som ønskes.

## Glvia

| 🖻 Notater 🗸 🔿 Arbeidsordre 🗸 🖶 Utskrift 🧸                                                                      | 🗸 🚫 Åpne kart 🖉 Saksbehandling 🗸 🗗 Integrasjon 🗸 🥬   | Admin ~                     |   |
|----------------------------------------------------------------------------------------------------|------------------------------------------------------|-----------------------------|---|
| nnledning<br>enerelle opplysningere A<br>Installator<br>Nettesleksp<br>Anlegg<br>Eier                          | Tekniske data                                        |                             | ^ |
| Nettkunde<br>ekniske data A<br>Stikkledning<br>Overlastvern og målervern<br>Tilleon                            | Installasjonstype<br>Ny installasjon                 | Jobbtype<br>Ett måleranlegg |   |
| Tilleggsopplysninger<br>Veliys<br>Linakemelding fra Nettselskap<br>erdigmelding<br>Vedlegg til melding<br>Og A | Stikdedning<br>Jordkabel<br>Littledning<br>Skinner   |                             |   |
| Aktivitetslogg                                                                                                 | Stikkledning metall<br>Al<br>Cu<br>Stikkledning type |                             |   |
|                                                                                                    | Stikkledning dimensjon<br>1 x 4 x 50 mm <sup>2</sup> |                             |   |
|                                                                                                    | Stikkledning er lagt/ønskes<br>Frlagt<br>Ønskes      |                             |   |

Deretter føres overbelastningsvern og målervern inn. Ved nyanlegg føres «OV og MV blir», mens ved endring av OV/MV føres også «OV og MV er».

Ved valg av spenningssystem så får man opp flere alternativer ved å benytte alternativet «annet», slik som vist på bildet under.

| Innledning<br>Generelle opplysningere A<br>Installator<br>Nettselkap<br>Anlegg<br>Eier<br>Nettkunde<br>Tekniske data A<br>Stikkdedning<br>Overlastvern og målervern | Overlastvern og målervern         ^           Overlastvern(OV)         OV er O           Verg                                                                                                    |
|----------------------------------------------------------------------------------------------------|----------------------------------------------------------------------------------------------------|
| Tillegg<br>Tilleggtophysninger<br>Velys<br>Tilbakemelding fra Nettselskap<br>Ferdigmelding<br>Vedlegg til melding<br>Logg Attivitetslogg                            | Målervern       VølgX       VølgX       VølgX       VølgX       1       1       1       1       1       1       1       1       1       1       1       1       1       1       1       1       1       1       1       1       1       1       1       1       1       1       1       1       1       1       1       1       1       1       1       1       1       1       1       1       1       1       1       1       1       1       1       1       1       1       1       1       1       1       1       1       1       1       1       1        1 |
|                                                                                                    | Spenningssystem er/mskes*<br>220 V<br>400 V<br>Annet<br>Xelg ~                                                                                                    |
|                                                                                                    | Velg-           1 kV           11 kV           17 kV           22 kV           47 kV           5kV           690 V                                                                                                    |
| Larro Lukk Send forhåndsmektion Tädel meldon                                                                                                    | v                                                                                                    |

Neste felt er tillegg, hvor det skal føres inn forventet tilknytningsdato, ferdigdato, energiforbruk og effektbehov. Det er også flere linjer med valg hva det gjelder utstyr som kan gi store startstrømmer, om anlegget omfatter elbillader og om det er et anlegg som inneholder solceller eller annen type

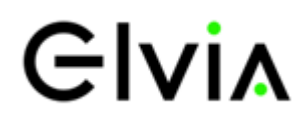

produksjon. Ved å trykke ja på disse linjene vil det dukke opp mer informasjon og felter for mer informasjon. For mer informasjon om hvilke vedlegg som skal legges ved som dokumentasjon for nettmeldingen se: <u>Riktige vedlegg i elsmart</u>.

| dd.mm.syyyy                                                                          |                                                                                                    |                          |
|--------------------------------------------------------------------------------------|----------------------------------------------------------------------------------------------------|--------------------------|
| Autors forefine 1 O                                                                  |                                                                                                    |                          |
| E dammayay                                                                           |                                                                                                    |                          |
| Antall anlenn                                                                        |                                                                                                    |                          |
| and and yy                                                                           |                                                                                                    |                          |
| nergiforbruk pr. år * 🛈 Effektbehov * 🛈                                              |                                                                                                    |                          |
| kWh                                                                                  | kW                                                                                                    |                          |
| Dppvarmingsmetode                                                                    |                                                                                                    |                          |
| Velg V                                                                               |                                                                                                    |                          |
| Srunnmurskap                                                                         |                                                                                                    |                          |
| Velg V                                                                               |                                                                                                    |                          |
| Norber kontristoloorrikeloo i stoloo9                                                | 010 0100                                                                                                    |                          |
| make konstruitigesering i endret                                                     |                                                                                                    |                          |
|                                                                                      |                                                                                                    |                          |
| Omfatter meldingen utstyr som kan gi større spenningsvariasjoner og startstrømmer? * | ) Ja O Nei                                                                                                    |                          |
|                                                                                      |                                                                                                    | O In Chief               |
| Omfatter meldingen utstyr for opplading av el-biler?                                 | senses consistentings compar-                                                                                                    | 0.4 0.44                 |
|                                                                                      |                                                                                                    |                          |
| Produksjonsanlegg (Plusskunde)? *                                                    | Omfatter meldingen utstyr som kan gi større spenningsvariasjoner og startstrømmer?*                                                                                                    | O Ja 🔿 Nei               |
|                                                                                      | Anleggsdel * O                                                                                                    |                          |
| Behov for assistanse? *                                                              |                                                                                                    |                          |
|                                                                                      |                                                                                                    |                          |
|                                                                                      |                                                                                                    |                          |
|                                                                                      |                                                                                                    |                          |
|                                                                                      |                                                                                                    |                          |
|                                                                                      | Mykstart.                                                                                                    |                          |
|                                                                                      | Myistari<br>O Ja                                                                                                    |                          |
|                                                                                      | noyestant<br>○ Ja<br>○ Nei                                                                                                    |                          |
|                                                                                      | Net Startstram                                                                                                    |                          |
|                                                                                      | Diputar<br>Director<br>Stantorem                                                                                                    |                          |
|                                                                                      | Notate<br>O Ar<br>O Net<br>Statutom                                                                                                    |                          |
|                                                                                      | More and a set of the set of the set of | <b>○</b> Ja ○ Nei        |
|                                                                                      | Angular     Angular     Angular     Angular     Angular     Substratem     Confidence makingese usings for opplading as al-biles?     Mass. Lobertorm                                                                                                    | Ола Олен                 |
|                                                                                      | O     Ja       O     Ne       Sanstram     Confirmer multiregen ustry for opplading and obler?       Main. Indextram     Vigo. v x                                                                                                    | O a ONH                  |
|                                                                                      | Anglian     Ne     Stricture  Centrative multicipies statys for oppliating as al laber?  Mata, lademann  VelgiiA                                                                                                    | Ota ⊖Nei                 |
|                                                                                      | Air      Air     | 0.1x () NH               |
|                                                                                      | Image: Standard Standard Standa             | O Ja O Nel<br>Q Ja O Nel |
|                                                                                      | No       Substitution       Constation modelingues satisfy for copitaling or sol bible?       Mate, balanzame.       Veg                                                                                                    | O /# _ 144<br>O /# _ 144 |

#### 1.4 Kart i elsmart

I elsmart er det en kartløsning, som gjør at installatører kan tegne inn plassering av tilknytningsskap og ønsket trase ved nyanlegg og omleggings-jobber. Merk skisseverktøy og følg instruksjoner som kommer på skjermen.

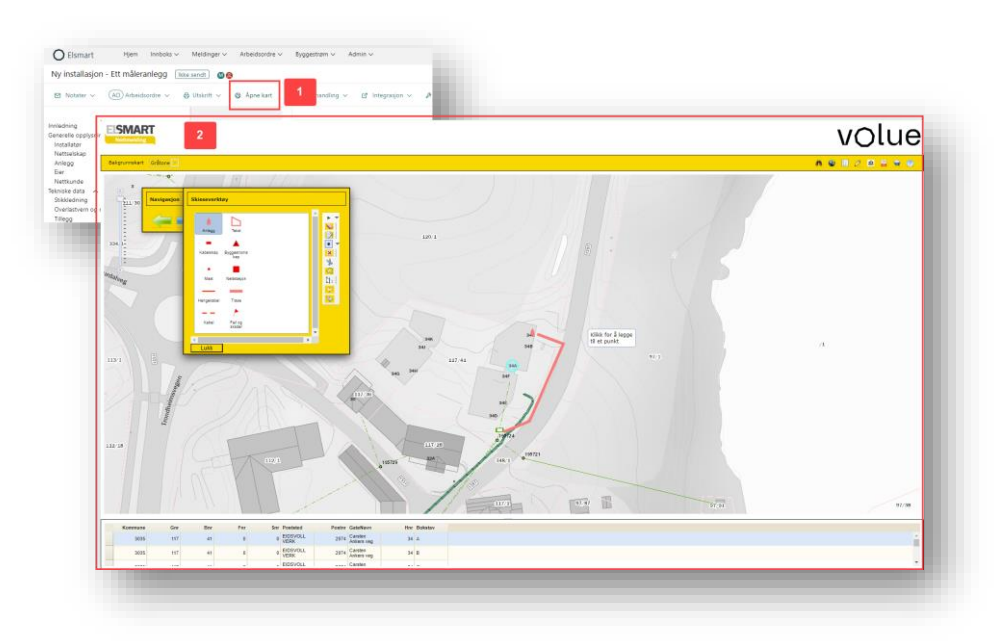

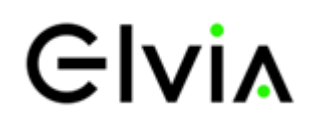

### 1.5 Tilbakemelding fra Elvia og ferdigmelding

Når meldingen er sendt inn og prosjektingeniør hos Elvia har behandlet meldingen vil det bli gitt en tilbakemelding i elsmart. Her blir det gitt informasjon om kortslutningsverdier, jordfeilstrøm, type stikkledning, samt merknader for jobben, med forbehold for godkjenning av nettmeldingen. Er det noen spørsmål vedrørende tilbakemelding fra Elvia, så kontaktes prosjektingeniør på kontaktinformasjon oppgitt i nettmeldingen.

| Ny installasjon - Ett måleranlegg <u>likke sendt</u> O | kart 🥒 Saksbehandling 🗸 🕑 in | tegrasjon v 🍠 Admin v |                                | Q HHN93276-23 YG 88 |
|--------------------------------------------------------|------------------------------|-----------------------|--------------------------------|---------------------|
| nnledning                                              | Tilbakemelding fra Nettsel   | skap                  |                                | ^                   |
| Installater                                            | Hent beregninger fra NIS     |                       |                                |                     |
| Nettensap<br>Anlegg                                    | Nettsystem                   |                       | Stikkledning tilkobles         |                     |
| Nettkunde                                              | Kortslutningsdata            |                       |                                |                     |
| kniske data A<br>Stikkledning                          | Kortslutningsvern plassert   |                       | Stikkledning                   |                     |
| Overlastvern og målervern<br>Tillegg                   | Merkestrøm/innstilt verdi    |                       | Туре                           |                     |
| Tilleggsopplysninger                                   |                              |                       | Dimension                      |                     |
| libakemelding fra Nettselskap                          | Kortslutningsverdier         |                       |                                |                     |
| erdigmelding<br>ledlegg til melding                    | IK3 maks                     | kA                    |                                |                     |
| Athitetion                                             | Cos                          | ø                     |                                |                     |
| 1 MORTHLE DO MY                                        | Ik2 min                      | kA                    |                                |                     |
|                                                        | Cos                          | ø                     |                                |                     |
|                                                        | Ic1 maks                     | kA                    |                                |                     |
|                                                        | Cos                          | ø                     |                                |                     |
|                                                        | Ik1 min                      | kA                    |                                |                     |
|                                                        | Cos                          | Ø                     |                                |                     |
|                                                        |                              |                       |                                |                     |
|                                                        | Innstillinger relé           |                       | Produksjonsanlegg              |                     |
|                                                        | D                            | A                     | Innstilling for reaktiv effekt |                     |
|                                                        | t>                           | sek                   | Antall faser                   |                     |
|                                                        | 100                          | A                     |                                |                     |
| Laure Links Constant Informations Takes matters        | t>>                          | sek                   |                                |                     |
| Light Lock Send formationelong Inder meaning           |                              |                       |                                |                     |

Når målerplassering er klart for mottak av måler så ferdigmeldes melding av installatør. Da vil Elvias utførende målermontør kontakte oppgitt kontaktperson for avtale av tidspunkt for montering av måler.

| <ul> <li>Målerplassering har tilfredsstillende tilgjengelighet etter REN-blad 4003, tilfredsstillende plass til måler etter REN-blad 4001 for DM, og REN-blad 4002 for IM</li> <li>Målersløyfe er korrekt dimensjonert og korrekt merket etter REN-blad 4001 for DM, og REN-blad 4002 for IM</li> <li>Korrekte endehylser</li> <li>Se fullstendig liste på våre nettsider (<u>her</u>)</li> <li>Avtalt dato for målermontasje er før eventuell spenningssetting som utføres a</li> </ul> | <ul> <li>For IM kommer i tillegi følgende krav til maletransformatorer:</li> <li>har tilfredsstillende tilgjengelighet og avstand, og er koblet etter REN-blad 4002</li> <li>er korrekt montert med henhold til last som skal måles, lastretning og sentrisk plassering</li> <li>Spenningsledninger er kortslutningssikkert forlagt frem til spenningssikring</li> <li>Måleromkoblerens lasker/pinner er kortsluttet</li> <li>Måler, måleromkobler, spenningssikringer og måletransformator er i samme seksjon av fordelingen i henhold til REN-blad 4002</li> <li>v elentreprenør.</li> </ul> |
|----------------------------------------------------------------------------------------------------|----------------------------------------------------------------------------------------------------|
| Dato ønskes utført<br>dd.mm.yyyy 2                                                                                                    | KI.                                                                                                    |

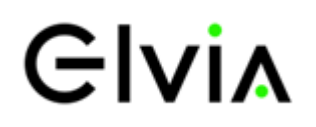

### 1.6 Blokkmelding

Noen meldinger inneholder flere anlegg., og da benyttes blokkmelding. Først oppretter du antall

| y installasjon - Flere måleranlegg 🛛 💷 🖉 🕲 🕲                                                                                                    |                                                                                                    |                                                                                                    | D HN93279-33 10 18 |
|----------------------------------------------------------------------------------------------------|----------------------------------------------------------------------------------------------------|----------------------------------------------------------------------------------------------------|--------------------|
| 🖻 Notater 🗸 🛞 Arbeidsondre 🖉 🖨 Utskrift 🖉 🖉 Åpne                                                                                                    | tart 🥔 Saksbehandling 🗸 🤌 Admin 🗸                                                                                                    |                                                                                                    |                    |
| wekdoning<br>anarustiko goptijosinger A<br>Vostalaster<br>Kontoga<br>Kontoga<br>Elem<br>Kontoga<br>Kontoga | Egen interance<br>Tritegonophymican<br>Diolo<br>Annowity uniterated for eleminophymae                                                                                                    |                                                                                                    |                    |
| ekmisk data A<br>Skäkkelming<br>Gredstatkelming mälanem<br>Tillega<br>Tillegapophysinger<br>nileggacephysinger<br>Integrationalitier of homesic tag                                                                                                    | Anleggsoversikt<br>+ Opprett anlegg  Gpprett nye anlegg:  Space  Anleggsoversikt  Anleggsoversikt  Anleggsoversitte  Anleggsoversitte Anleggsoversikt  Anleggsove | × .                                                                                                    | ~                  |
| eralganslang<br>defagg til melling<br>ogg A<br>Aktivitettrogg                                                                                                    | Tilbakemelding fra Nettselska<br>Hent beregeinger fra NES                                                                                                    | lan<br>ha ya ya katala ya katala ya kat | *                  |
|                                                                                                    | Nethystem<br>Kortsluttevossilata                                                                                                    |                                                                                                    |                    |
|                                                                                                    | Kottik-teinemaan plassart                                                                                                    |                                                                                                    |                    |
|                                                                                                    | Markentrote American                                                                                                    |                                                                                                    |                    |
|                                                                                                    |                                                                                                    |                                                                                                    |                    |
|                                                                                                    |                                                                                                    | Dimensjon                                                                                                    |                    |
|                                                                                                    | Kortslutzingsverdier                                                                                                    |                                                                                                    |                    |
|                                                                                                    | Ik3 maka KA                                                                                                    |                                                                                                    |                    |
|                                                                                                    | Cos Ø                                                                                                    |                                                                                                    |                    |
|                                                                                                    | Ik2 min KA                                                                                                    |                                                                                                    |                    |
|                                                                                                    | Cot Ø                                                                                                    |                                                                                                    |                    |
|                                                                                                    | ikt make KA                                                                                                    |                                                                                                    |                    |
| Redigere Lukk Send forhåndsmelding Tildet melding                                                                                                    |                                                                                                    |                                                                                                    |                    |

#### anlegg.

Deretter redigerer du ett og ett anlegg med korrekt informasjon. Ved endring av OV/MV så søkes anlegg opp.

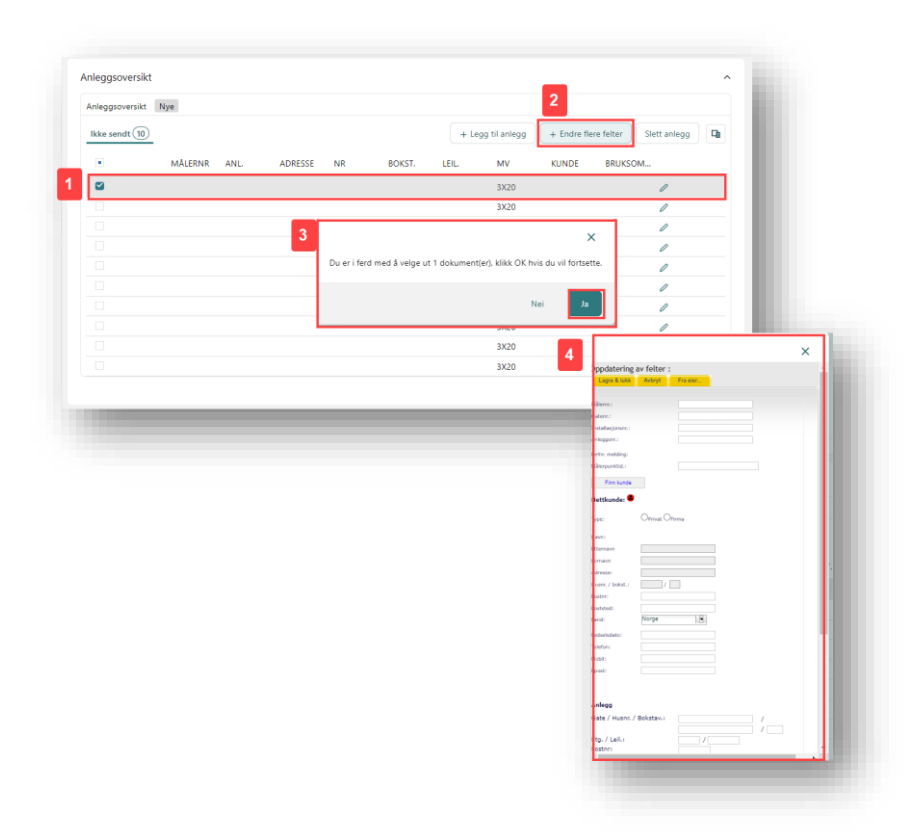